# Charles

## 1、简介

Charles 是一个网络发送接收的监测工具,还提供了反向代理等功能,是 Smartbi 跟踪问题中经常使用的 工具。

下载地址: http://www.charlesproxy.com/download/

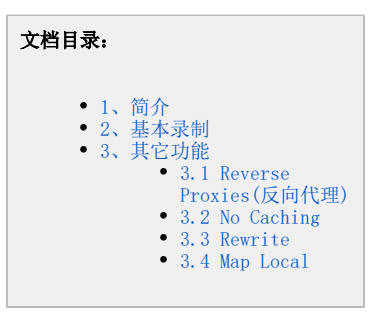

### 2、基本录制

当需要跟踪 IE 等浏览器与服务器之间的交互时,可以按以下步骤操作:

- 使用该工具需要安装 JDK 1.5 或以上的版本,并正确的设置了 JAVA\_HOME 环境变量,然后双击 Charles.exe 直接启动(若启动后提示有新版本,请忽略)。
   启动后 Charles 默认情况下会在8888端口号上启用代理,自动修改IE的代理为localhost:8888(若Charles没有自动修改,则需要在IE设置中
- 2. 启动后 Charles 默认情况下会在8888端口号上启用代理,自动修改IE的代理为localhost:8888(若Charles没有自动修改,则需要在IE设置中 手工修改),并新开一个Session进入录制状态。

| A Charles v2.5                       |                                                                                                    | _ @ X        |
|--------------------------------------|----------------------------------------------------------------------------------------------------|--------------|
| Ble Edit Yew Broxy Isals Window Help |                                                                                                    |              |
|                                      |                                                                                                    |              |
| Untitled Session 1 (Recording)       |                                                                                                    | _ @ X        |
|                                      |                                                                                                    |              |
|                                      |                                                                                                    |              |
|                                      |                                                                                                    |              |
|                                      |                                                                                                    |              |
|                                      |                                                                                                    |              |
|                                      |                                                                                                    |              |
|                                      |                                                                                                    |              |
|                                      |                                                                                                    |              |
|                                      |                                                                                                    |              |
|                                      |                                                                                                    |              |
|                                      |                                                                                                    |              |
|                                      |                                                                                                    |              |
|                                      |                                                                                                    |              |
|                                      |                                                                                                    |              |
|                                      |                                                                                                    |              |
|                                      |                                                                                                    |              |
|                                      |                                                                                                    |              |
|                                      |                                                                                                    |              |
|                                      |                                                                                                    |              |
|                                      |                                                                                                    |              |
|                                      |                                                                                                    |              |
|                                      |                                                                                                    |              |
|                                      |                                                                                                    |              |
|                                      |                                                                                                    |              |
|                                      |                                                                                                    |              |
|                                      |                                                                                                    |              |
|                                      |                                                                                                    |              |
|                                      |                                                                                                    |              |
| Stracture Seguence                   |                                                                                                    |              |
| Recording Started                    | No Caching, Reverse Provides Recording                                                                                                    | 758 +1248548 |
|                                      | the variety interest in the second second se |              |

- 3. 启动 IE 等浏览器访问服务器时(即使服务器在本机也请不能使用localhost,可以输入机器名或实际IP地址), Charles会记录所有的HTTP请求。
- 4. 在 IE 中完成相关操作后,可以在 Charles 中点击保存按钮将此次会话保存成ser或chls文件。

⚠ 注意: Smartbi 客户端与服务器交互时,默认会对前后端之间传输的数据进行加密。为了方便查看录制的数据,可以强制要求 Smartbi 不加 密,在浏览器中输入 Smartbi 服务器地址时添加上 debug=true 参数即可。访问地址形式如下:

http://192.168.238.21:18080/smartbi/vision/index.jsp?debug=true

## 3、其它功能

Charles 除了上述的基本代理功能外,还提供以下一些常用的功能。

#### 3.1 Reverse Proxies(反向代理)

该功能提供一个端口转发的功能,用于除IE外发出的HTTP请求,例如需要跟踪Smartbi服务器与XMLA服务器之间的通信、Smartbi SDK与服务器之间通信等。下面以跟踪Smartbi与XMLA通信为例,介绍使用步骤:

- 1. 必须确保Smartbi服务器所在机器可以访问运行Charles的客户机,客户机可以访问到XMLA服务器。
- 2. 点击Tools-Reverse Proxis, 勾选Enable并点击Add增加新的转发端口。
- 3. Source Port填写客户机的空闲端口号, Dest Host填写XMLA服务器IP地址, Dest Port填写XMLA服务器的端口号。
- 4. 点击确定后, Charles会开始监听Source Port。
- 5. 启动IE登录Smartbi服务器,并在管理-数据源中找到并打开相应的多维数据库。
- 6. 修改原有连接地址为客户端IP和上述的Source Port,测试连接。

7. 客户端的Charles可能会弹出是否允许的对话框,请点击Allow。

#### 3.2 No Caching

点击菜单Tools-No Caching,选择Enabled并确定后。IE等发出的HTTP缓存请求(If-Modified-Since、If-Modified)和服务器上返回的HTTP缓存信息 (Last-Modified、Expires、Cache-Control) 会被删除,这样可以方便在Smartbi生产环境下在修改JS、html、template等文件后即使生效,而无需手 工删除IE缓存。

#### 3.3 Rewrite

该功能较少使用,一般用于不修改生产环境JS文件前提下增加断点(建议使用Charles 3.5.1中Map Local替代),使用该功能时请同时启用No Caching 避免IE缓存文件。以下以为QueryView增加断点为例:

- 1. 在没有启用Rewrite前提下访问一次服务器,找到返回QueryView.js的请求。http://chendawei:8080/smartbi/vision/gbk.jsp? names=freequery.query.QueryViewCommand, freequery.dialog.dialogFactory, freequery.query.QueryNavigator, freequery.query. QueryView&1=zhCN
- 2.
- 点击菜单Tools-Rewrite,勾选Enable并点击Add增加一个Set。 在Name中设定名称,有Hosts中输入"chendawei:8080/smartbi/vision/gbk.jsp"。 3

| Kewrite                              | Rewrite Set                                        |
|--------------------------------------|----------------------------------------------------|
| Change request/response headers and  | Name: Debugger                                     |
| bodies as they pass through Charles. |                                                    |
|                                      | Hosts                                              |
| Status                               | Enter a list of host names and or naths Glob style |
| Enabled Debugging                    | wildcards are supported including *, ? and [].     |
| C Disabled                           | eg. xk72.com, *.xk72.com, *.xk72.com/*.php, /*.php |
|                                      | chendawei:8080/bioffice/vision/gbk.jsp             |
|                                      |                                                    |
| Sets                                 |                                                    |
| ✓ Debugger                           |                                                    |
|                                      | Add Kemove                                         |
|                                      |                                                    |
|                                      |                                                    |
|                                      | Kules                                              |
|                                      |                                                    |
|                                      |                                                    |
|                                      |                                                    |
|                                      |                                                    |
|                                      |                                                    |
|                                      |                                                    |
|                                      |                                                    |
| Add Remove                           |                                                    |
| Add Remove                           |                                                    |
| Add Remove                           | Add Remove Up Down                                 |

4. 点击右面的Add添加一个新的Rule,并修改Type为Body、Location为Response,并正确填写Math和New中的Value值。

| Location                                          |                                                      |                               |
|---------------------------------------------------|------------------------------------------------------|-------------------------------|
| C Request                                         | Response                                             | C Both                        |
|                                                   |                                                      |                               |
| Match                                             |                                                      |                               |
| Enter text to matc                                | h or leave blank to match s                          | <u>а</u> 1.                   |
| Name:                                             |                                                      | 🗖 Rege                        |
| Value: QueryView.s                                | uperclass. constructor. call                         | (this, parentObject); 🗖 Regen |
| Match Wh                                          | ole Value                                            |                               |
|                                                   |                                                      |                               |
| NT                                                |                                                      |                               |
| new 7                                             |                                                      | TC : 1                        |
|                                                   | r leave plank for no change<br>es to groups, eg. \$1 | 2. II USING regex above you   |
| may enter referenc                                |                                                      |                               |
| may enter referenc                                |                                                      |                               |
| may enter referenc<br>Name:<br>Value: debugger:90 | ervView. superclass. constru                         | ctor.call(this.parentObject)  |
| may enter referenc<br>Name:<br>Value: debugger;Qu | eryView. superclass. constru                         | ctor.call(this, parentObject) |

- 5. 在Match中填写需要增加断点的语句,在New中增加debugger,例如需要在QueryView.superclass.constructor.call(this, parentObject);语 句前添加debugger,则Match中填写"QueryView.superclass.constructor.call(this, parentObject);",在New中填写"debugger; QueryView. superclass.constructor.call(this, parentObject);"。请注意,Match中的语句必须有唯一性(即在所有请求中只会出现一次),否则 Charles会替换错误。
- 6. 点击确定并刷新IE, Charles会修改服务器的返回增加断点语句。

#### 3.4 Map Local

注: 该功能在Charles 3.5.1以后版本上支持,在Charles 2.5上不支持。

该功能较少使用,一般用于不修改生产环境文件前提下测试修改效果,使用该功能时请同时启用No Caching避免IE缓存文件。以下以为QueryView增加断 点为例:

1. 在没有启用Map Local前提下访问一次服务器,找到返回QueryView.js的请求http://chendawei:8080/smartbi/vision/gbk.jsp? names=freequery.query.QueryViewCommand, freequery.dialog.dialogFactory, freequery.query.QueryNavigator, freequery.query.QueryView&l=zhCN 2. 在该请求上右键"Save Response"并保存到临时目录(例如C:\Temp\Smartbi\)中,命名为gbk.jsp。

| FCharles 3.5.1 - Session 1 *<br>Elso Edit Mener Dawns Tanko Wireke                                                                                          | n Hite                                                                                                    |                                                                                                    |                                                                                                    |  |  |
|----------------------------------------------------------------------------------------------------|----------------------------------------------------------------------------------------------------|----------------------------------------------------------------------------------------------------|----------------------------------------------------------------------------------------------------|--|--|
| 8 <b>8 8 8 8 8</b> 8 8                                                                                                    | 🌢 🖄 / 🥒 💥 🚳                                                                                                    |                                                                                                    |                                                                                                    |  |  |
| Stucture Dequetre                                                                                                    |                                                                                                    | Overview Request Respo                                                                                                    | ese Burrynay Chat Notes                                                                                                    |  |  |
| http://chendawei/9080/bioffice/visionigbic/                                                                                                    | ispînames-                                                                                                    | mond Name                                                                                                    | Value                                                                                                    |  |  |
| er fig achen awes dudubarre vision Gue                                                                                                    | Capy Response<br>Save Response.<br>Response.<br>Response.<br>Edit                                                                                                    | autotta - Unit.<br>- Batas<br>- Response Code<br>- Protocol<br>- Mithed<br>- Cantest-Type<br>- Client Address<br>- Elevade Address                                                                                                    | Inguitereauxes assumed constanges, pp manes-heeques, aves dovery revolutionary<br>Comparison<br>200 OK<br>HTTP1.1<br>Reffor \$p\$ccharseEUTE-8<br>/127.0.01                                                                                                    |  |  |
|                                                                                                    | <ul> <li>✓ Valkble</li> <li>✓ Valkble</li> <li>✓ Valkble</li> <li>✓ Chear</li> <li>⑦ Chear</li> <li>⑦ Chear Others</li> <li>◎ Breakpaintis</li> <li>◎ No Caching</li> <li>◎ Block List</li> <li>○ Cilent Process</li> <li>○ Mag Facestra</li> <li>○ Mag Locol</li> </ul> | Procession     Procession     P | 11-6-2 11 15 08<br>11-6-2 11 15 08<br>11-6-2 11 15 08<br>11-6-2 11 15 08<br>11-6-2 11 15 08<br>159 ms<br>48 ms<br>191 ms<br>48 ms<br>100 ms<br>48 ms<br>101 ms<br>13-84 38 Ms<br>193 bytes<br>193 bytes<br>193 |  |  |
| <                                                                                                    | Set                                                                                                    | a line line line line line line line line                                                                                                    |                                                                                                    |  |  |
| CET Mp shiter davel 8000 to Micelaid a Middless                                                                                                    |                                                                                                    |                                                                                                    | Re-Cashing MapLoral Reco                                                                                                    |  |  |
| 「1199」 ※ ③ ● ● ④ ③ ● ● ● ○ CSON 初日中心…<br>(月199) ※ ◎ ● ● ○ ○ ● ● ● ○ ○ ● ● ● ○ ○ ● ● ● ○ ○ ● ● ● ○ ○ ● ● ● ○ ● ● ● ○ ● ● ● ● ● ● ● ● ● ● ● ● ● ● ● ● ● ● ● ● | - 🧕 Foomal 🔮 Team Synchroni.                                                                                                    | Java - ManageR DtVaualzer Per                                                                                                    |                                                                                                    |  |  |
| 使用IIItraEdit等编辑                                                                                                    | 丁 且 修 改 该 文 件 , 在                                                                                                    | 需要的地方增加debu                                                                                                    | gger                                                                                                    |  |  |
| harles 在该请求右键                                                                                                    | 建点击"Map Local",                                                                                                    | 在弹出的窗口中填写                                                                                                    | 正确的Local Path。                                                                                                    |  |  |
| DEdit Manning                                                                                                    |                                                                                                    |                                                                                                    |                                                                                                    |  |  |
| - care rapping                                                                                                    |                                                                                                    |                                                                                                    | -                                                                                                    |  |  |
| -Man From                                                                                                    |                                                                                                    |                                                                                                    |                                                                                                    |  |  |
| maprion                                                                                                    |                                                                                                    |                                                                                                    |                                                                                                    |  |  |
| Protocol: http                                                                                                    | -                                                                                                    |                                                                                                    |                                                                                                    |  |  |
| Host: che                                                                                                    | ndawei                                                                                                    |                                                                                                    |                                                                                                    |  |  |
| Port: 808                                                                                                    | 8080                                                                                                    |                                                                                                    |                                                                                                    |  |  |
| Path: /bio                                                                                                    | /bioffice/vision/gbk.jsp                                                                                                    |                                                                                                    |                                                                                                    |  |  |
| Query: logi                                                                                                    | logFactory,freequery.query.QueryNavigator,freequery.query.QueryView&l=zhCN                                                                                                    |                                                                                                    |                                                                                                    |  |  |
| Map To-                                                                                                    | C:\Temp                                                                                                    |                                                                                                    | Choose                                                                                                    |  |  |
| 🗹 Case-sens                                                                                                    | sitive                                                                                                    |                                                                                                    |                                                                                                    |  |  |
| To map from a path<br>path blank.                                                                                                    | h and its subdirectories                                                                                                    | s you must end the pat                                                                                                    | th with a <sup>x</sup> . To map an entire host leave the                                                                                                    |  |  |
|                                                                                                    |                                                                                                    | (                                                                                                    | OK Cancel Help                                                                                                    |  |  |

3. 4.

5. 点击确定后并再次刷新 IE 时, Charles会将本地的gbk. jsp文件内容作为服务器返回内容,这样就达到了不修改服务器前提下增加断点等功能。